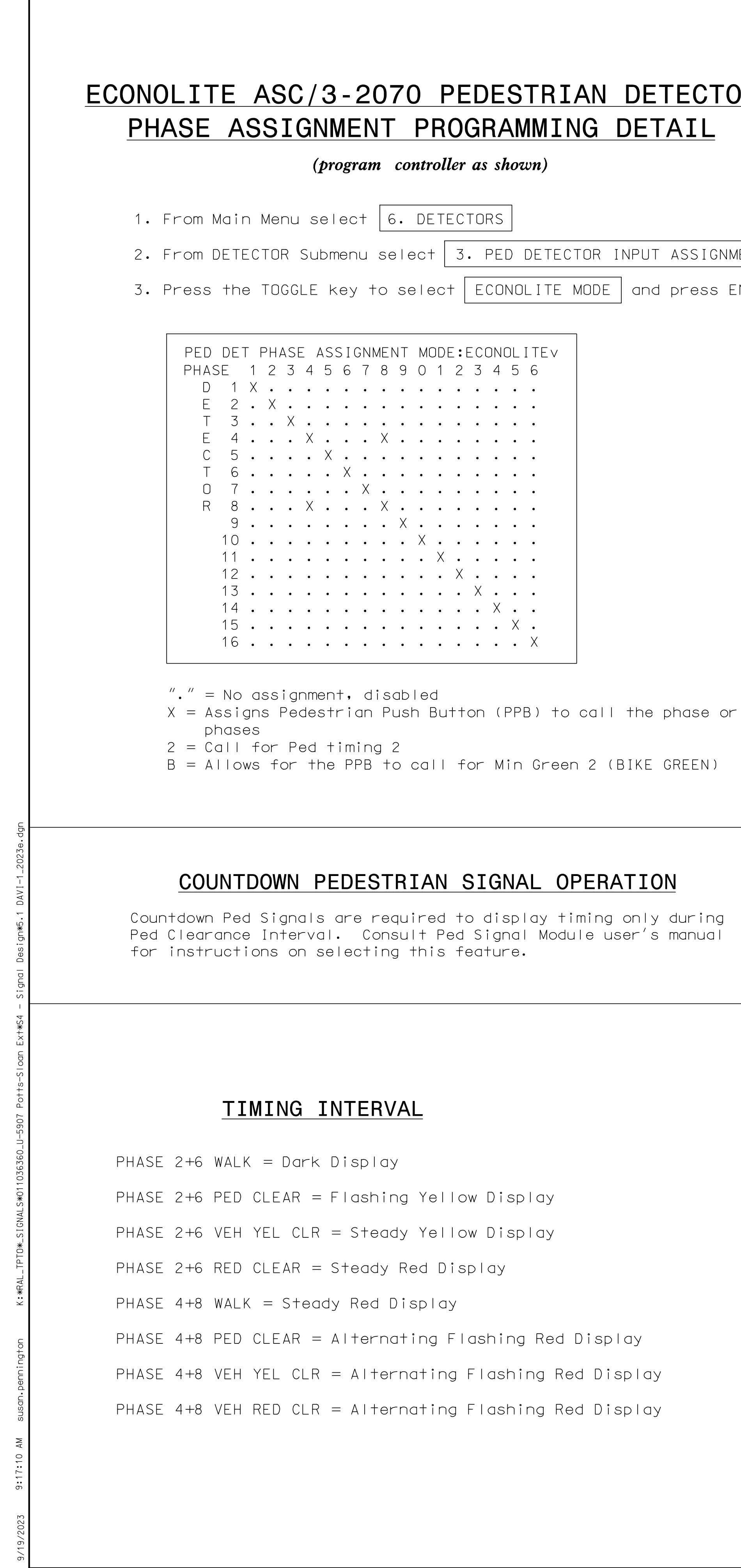

DocuSign Envelope ID: 7B425820-4B70-4552-BAD2-BE1E8B06EF38

|                                                                                                    |                                                                                                    | PROJECT REFERENCE NO.<br>U-5907                                                                                                    |  |  |  |  |
|----------------------------------------------------------------------------------------------------|----------------------------------------------------------------------------------------------------|----------------------------------------------------------------------------------------------------|--|--|--|--|
| ECONOLITE ASC/2 20                                                                                         |                                                                                                    |                                                                                                    |  |  |  |  |
| ECUNULITE ASU/3-20                                                                                         | (program controll                                                                                          | ler as shown)                                                                                                    |  |  |  |  |
|                                                                                                    |                                                                                                    |                                                                                                    |  |  |  |  |
| 1. From Main Menu select 1. CONFIGURATION                                                                  |                                                                                                    | 1. From Main Menu select 1. CONFIGURATION                                                                                                    |  |  |  |  |
| 2. From CONFIGURATION Submenu select [8. LOGIC PROCESSOR]                                                  |                                                                                                    | 2. From CUNFIGURATION SUDMENU SETECT 8. LUGIC PROCESSUR                                                                                                    |  |  |  |  |
| 3. From LUGIC PRUCESSUR Submenu select 2. LUG                                                              | GIC STATEMENTS                                                                                             | 3. From the LUGIC PRUCESSUR Submenu select [1. LUGIC STATEMENT CUNIRU                                                                                                    |  |  |  |  |
| ENTER A "1" IN THE LP# FIELD, PRESS 'ENTER', AND<br>PROGRAM AS SHOWN.                                      |                                                                                                    | ENABLE LOGIC PROCESSOR STATEMENTS 1 - 4 BY<br>POSITIONING THE CURSOR OVER THE FIELDS SHOWN BELOW<br>AND USING THE TOGGLE KEY TO ENABLE THEM.                             |  |  |  |  |
| LP#:1COPY FROM:1ACTIVE:M(T/F)IFPED ON PH PED CLR2ISONANDLP COB CODE ON546                                  | LOGIC TO FLASH YELLOW                                                                                      | LOGIC STATEMENT CONTROL                                                                                                    |  |  |  |  |
| THEN SIG SET PH YELLOW 2 ON<br>ELSE                                                                        | SIGNAL FACES AFTER A PED<br>Call IS Placed,                                                                | LP 1-15 E E E E                                                                                                    |  |  |  |  |
| ENTER A "2" IN THE LP# FIELD, PRESS 'ENTER', AND<br>PROGRAM AS SHOWN.                                      |                                                                                                    | LP 46-60                                                                                                    |  |  |  |  |
|                                                                                                    |                                                                                                    | END PROGRAMMING                                                                                                    |  |  |  |  |
| LP#:2COPY FROM:2ACTIVE:M(T/F)IFPED ON PH PED CLR4IS ON<br>546ANDLP COB CODE ON546THENSIG SET PHASE RED2OFF | LOGIC FOR ALTERNATING<br>FLASHING RED INDICATIONS<br>HEADS 21, 22, 61, 62 DUR<br>PED 4+8 CLEAR (FORCES PH) | ON<br>NG<br>ASE 2                                                                                                    |  |  |  |  |
| ELSE                                                                                                    | RED OFF).                                                                                                  |                                                                                                    |  |  |  |  |
|                                                                                                    |                                                                                                    | ACCESSIBLE PEDESTRIAN SIGNAL (APS)<br>INSTALLATION NOTES                                                                                                    |  |  |  |  |
| PROGRAM AS SHOWN.                                                                                          | 1                                                                                                    | 1. Install push buttons and APS equipment per manufactur instructions.                                                                                                   |  |  |  |  |
| LP#: 3 COPY FROM: 3 ACTIVE: M (T/F)                                                                        |                                                                                                    | 2. Provide a dedicated cable to each push button per<br>manufacturer's instructions.                                                                                     |  |  |  |  |
| ANDLPCOBCODEOFF546THENSIGSETPHRED6OFF                                                                      | FLASHING RED INDICATIONS<br>HEADS 21, 22, 61, 62 DUR<br>PED 4+8 CLEAR (FORCES PH,<br>RED OFF).             | 3 ON<br>RING<br>HASE 6<br>Jo not use Equipment Receptacle, which is a GFCI outle                                                                                         |  |  |  |  |
| ELSE                                                                                                    |                                                                                                    | 4. Never attempt to operate a standard contact closure publication with the APS system unless cabinet is re-wired standard button operation or unless explicitly allowed |  |  |  |  |
| ENTER A "4" IN THE LP# FIELD, PRESS 'ENTER', AND PROGRAM AS SHOWN.                                         |                                                                                                    | the manutacturer.<br>5. Place manufacturer's instructions in cabinet with cab                                                                                            |  |  |  |  |
| LP#: 4 COPY FROM: 4 ACTIVE: M (T/F)<br>IF PED ON PH PED CLR 2 IS ON                                        | THRNS I DAD SWITCH 2 ODEE                                                                                  |                                                                                                    |  |  |  |  |
| THEN SIG SET PH GREEN 2 OFF                                                                                | OFF DURING PHASE 2 PED CI<br>TO AVOID A G-Y DUAL INDI                                                      | THE SIGNAL DESIGN: DAVI-1<br>DESIGNED: July 2023<br>SEALED: 9/19/2023<br>REVISED: N/A                                                                                    |  |  |  |  |
| NOTE: COB CODE 546 is a 1Hz 50% Duty Cycle intern                                                          | ]<br>al logic processor refe                                                                               | erence.<br>Electrical Detail - Final Design<br>Sheet 2 of 2<br>ELECTRICAL AND PROGRAMMING Criffith Stroot                                                                |  |  |  |  |
|                                                                                                    |                                                                                                    | DETAILS FOR: Of Infinition Street Street   Prepared For: Pedestrian Hybrid Beacon Infinition CA   West of Sloan Street/ Infinition CA                                    |  |  |  |  |

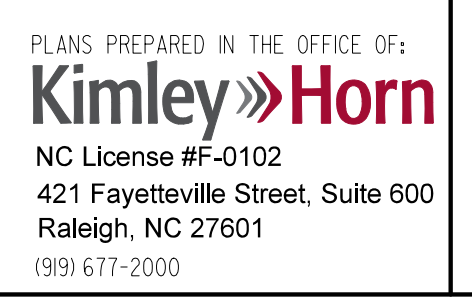

| ctrical Detail -<br>et 2 of 2          | Final Design                                                      |              |          |      | DOCUMENT NOT CONSIDERED<br>FINAL UNLESS ALL<br>SIGNATURES COMPLETED |  |
|----------------------------------------|-------------------------------------------------------------------|--------------|----------|------|---------------------------------------------------------------------|--|
| TRICAL AND PROGRAMMING<br>DETAILS FOR: | Griffit                                                           | SEAL         |          |      |                                                                     |  |
| Prepared For:                          | Pedestrian Hybrid Beacon<br>West of Sloan Street/<br>Beaty Street |              |          | SEAL |                                                                     |  |
| (XXX)                                  | Division 10 Mecki                                                 | avidson      | 044434   |      |                                                                     |  |
|                                        | PLAN DATE: July 2023                                              | REVIEWED BY: | KP Bauma | ann  | ENGINEER .                                                          |  |
| The lown of                            | PREPARED BY: SP Pennington                                        | REVIEWED BY: |          |      | P. BAUMIN                                                           |  |
| Davidson                               | REVISIONS                                                         |              | INIT.    | DATE | DocuSigned by: ///////////////////////////////////                  |  |
| College Town. Lake Town. Your Town,    |                                                                   |              |          |      | Kam Jana 9/19/2023                                                  |  |
|                                        |                                                                   |              |          |      | SIGNATURE DATE                                                      |  |
|                                        |                                                                   |              |          |      | SIG. INVENTORY NO. DAVI-1                                           |  |